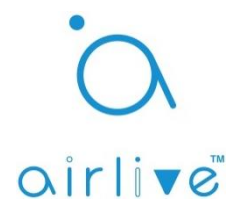

## Q: Setting up and using the Sunrise and Sunset function.

**A**: First the Time and Time zone need to be setup correctly, after this the location would need to be entered and the Sunrise & Sunset function can be enabled.

## 1. Setting up the Time and Time zone in the APP.

Open the Airlive SmartLife Plus APP and select "Settings" from the bottom menu, In the settings page go to "Gateway Information" and click on the two arrows ">>". Now you will see the Gateway Time information, Click on the "Clock" icon to change the Time settings. First select the NTP Server in the new window, Click on the three "..." and select your NTP Server next click on the Time Zone and select your correct Time Zone and press "OK" when you are done. The correct Time has now been set.

| 33*                                              | 🖘 📶 79% 🛢 13:14                 | 33 <sup>.</sup>                              | 24" 🗟 🕯 🕯 🕯 🕯 🕯 🕯 🕯 15:21                   | 24° 🗟 🕯 🕯 🕯 🕯 15:21             |
|--------------------------------------------------|---------------------------------|----------------------------------------------|---------------------------------------------|---------------------------------|
| <b>Devices</b><br>2019/06/05 13:14:33<br>Devices | •                               | AirLive SG-101 •                             | AirLive SG-101                              |                                 |
| Gateway<br>Siren<br>Alarm off                    | Temperature<br>25.6 °C/ 78.0 °F | User Information                             | User Information                            | User Information                |
| Illumination<br>47 %                             | Door /<br>Window<br>Close 3     | App Information                              | App Information                             | App Information                 |
| Meter Switch                                     | Meter Switch                    | Gateway Information                          | Gateway Information 🛛 🛩                     | Sync 1                          |
| Meter Switch                                     | Valve Switch                    | Other Settings                               | Gateway<br>Ver. 1.9 May 6                   | CTime Zone (GMT+08:00) Taipei 2 |
| Color<br>Dimmer                                  | Remote<br>Button0               | Background Settings                          | Gateway<br>Time (GMT+08:00) Taipei          | G CANCEL OK 3                   |
| Rooms                                            | •                               | Option 》                                     | Wi-Fi<br>network AP mode airlive-00-4f-6' 🔊 | network AP mode airlive-00-4f-6 |
|                                                  | +                               |                                              | Location 0.0, 0.0                           | Location 0.0, 0.0               |
| Dinner Kitc                                      | hen                             | Logout                                       | UID 5JD6NN                                  | UID 5JD6NN                      |
| Devices Scenes                                   | Macros                          | Image: Scenes     Image: Scenes     Settings | Devices Scenes Macros Settings              | Devices Scenes Macros Settings  |

## 2. Setting up your Gateway Location.

Open the Airlive SmartLife Plus APP and select "Settings" from the bottom menu, In the settings page go to "Gateway Information" and click on the two arrows ">>". Now you will see the Location information, Click on the balloon icon and a new window will open. On the "Set Location" page again click on the small balloon icon to get your GPS information for Gateway. Ones you have the GPS location you can click ok. The correct location has now been set.

| <sup>33°</sup> ≅•å⊪ 79% <b>≜</b> 13:14                     | <sup>33°</sup>                            | 24° 🔍 🖘 🕯 15:21                          | 24° 🕄 🖘 🖄 86% 🗎 15:22          |
|------------------------------------------------------------|-------------------------------------------|------------------------------------------|--------------------------------|
| Devices                                                    | AirLive SG-101 •                          | AirLive SG-101                           | AirLive SG-101                 |
| Gateway<br>Siren<br>Alarm off Temperature<br>25.6°C/78.0°F | User Information                          | User Information                         | User Information               |
| Illumination<br>47% 2 Window<br>Close 2                    | App Information                           | App Information                          | Set Logation                   |
| Meter Switch                                               | Gateway Information                       | Gateway Information 🛛 🛩                  | Set Location                   |
| Meter Switch<br>0.0 W 2 Valve Switch Off 2                 | Other Settings                            | Gateway<br>Ver. 1.9 May 6 ①              | G Latitude                     |
| Color<br>Dimmer<br>0% 2 Button0 C                          | Background Settings                       | Gateway<br>Time (GMT+08:00) Taipei       | G CANCEL OK                    |
| Rooms                                                      | Option »                                  | MI-FI<br>network AP mode airlive-00-4f-6 | network                        |
| *                                                          |                                           | Location 0.0, 0.0                        | Location 0.0, 0.0              |
| Dinner Kitchen                                             | Logout                                    | UID 5JD6NN                               | UID 5JD6NN                     |
| Devices Scenes Macros Settings                             | Devices Scenes Macros Settings            | Devices Scenes Macros Settings           | Devices Scenes Macros Settings |
| AirLive SG-101                                             | AirLive SG-101                            |                                          |                                |
| User Information                                           | User Information                          |                                          |                                |
| - Set Location                                             | App Information >                         |                                          |                                |
| G 24.9829                                                  | Gateway<br>Ver 1.9 May 6 介                |                                          |                                |
| G 121.5364                                                 | Gateway<br>Time (GMT+08:00) Taipei        |                                          |                                |
| CANCEL OK                                                  | Wi-Fi<br>network AP mode airlive-00-4f-6' |                                          |                                |
| Location 0.0, 0.0                                          | Location 24.9829, 121.5364                |                                          |                                |
| UID 5JD6NN                                                 | UID 5JD6NN                                |                                          |                                |
| Devices Scenes Macros Settings                             | Devices Scenes Macros Settings            |                                          |                                |

## 3. Turn on Sunrise and Sunset.

Open the Airlive SmartLife Plus APP and select "Settings" from the bottom menu, In the settings page go to "Option" and checkmark Sunrise and Sunset. After this logout of the APP and login again after 30secs now you will see the Sunrise and Sunset option in the Device and Marco page and can use the function.

| 33.                                | 🗟 🏭 79% 🛢 13:14                 | 24'                                                                                                    | 🔉 🖘 🗐 85% 🛢 15:24 🛛 2 | 4*                        | 오 🗟 🕍 85% 🛢 15:2 | 5 24"                          | 오 🗟 📶 85% 🛢 15:27 |
|------------------------------------|---------------------------------|----------------------------------------------------------------------------------------------------|-----------------------|---------------------------|------------------|--------------------------------|-------------------|
| <b>Devices</b> 2019/06/05 13:14:33 | •                               | AirLive SG-<br>2019/06/12 15:24:50                                                                                                    | 101 •                 | AirLive S                 | SG-101           | Devices<br>2019/06/12 15:27:00 | •                 |
|                                    |                                 |                                                                                                    |                       | Background Set            | ungs 🖉           |                                |                   |
| Gateway<br>Siren<br>Alarm off      | Temperature<br>25.6 °C/ 78.0 °F | User Information                                                                                                    | >                     | Option                    | v<br>→           | Gateway<br>Siren<br>Alarm off  | 05:03             |
| Illumination<br>47%                | Door /<br>Window<br>Close 3     | App Information                                                                                                    | >                     | Auto Login                |                  | 18:43                          | +                 |
| Meter Switch                       | Meter Switch                    | Gateway Information                                                                                                    | >                     | Lock Scene                |                  |                                |                   |
| Meter Switch                       | Valve Switch                    | Other Settings                                                                                                    | >                     | Lock Setting Gateway Lock |                  | the cont                       | r Saal Street     |
| Color<br>Dimmer                    | Remote<br>Button0               | Background Settings                                                                                                    | >                     | Use Sunrise and Su        | inset<br>iews    |                                |                   |
| Rooms                              |                                 | Ontion                                                                                                    |                       | Show Gateway Sire         | en               | Rooms                          |                   |
|                                    |                                 | option                                                                                                    |                       | Show Hidden Macr          | os and Scenes    |                                |                   |
|                                    |                                 |                                                                                                    |                       | Show lost devices         |                  | +                              |                   |
| Dinner Kito                        | chen                            | Logout                                                                                                    |                       | Log                       | gout             |                                |                   |
| Devices Scenes                     | Macros                          | Contraction Contraction Contra | os Settings           | Devices Scenes            | Macros Settings  | Devices Scenes                 | Macros Settings   |